### Completing Inspections on the APX Web App

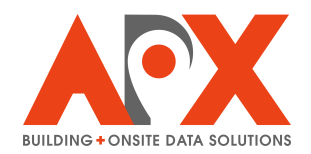

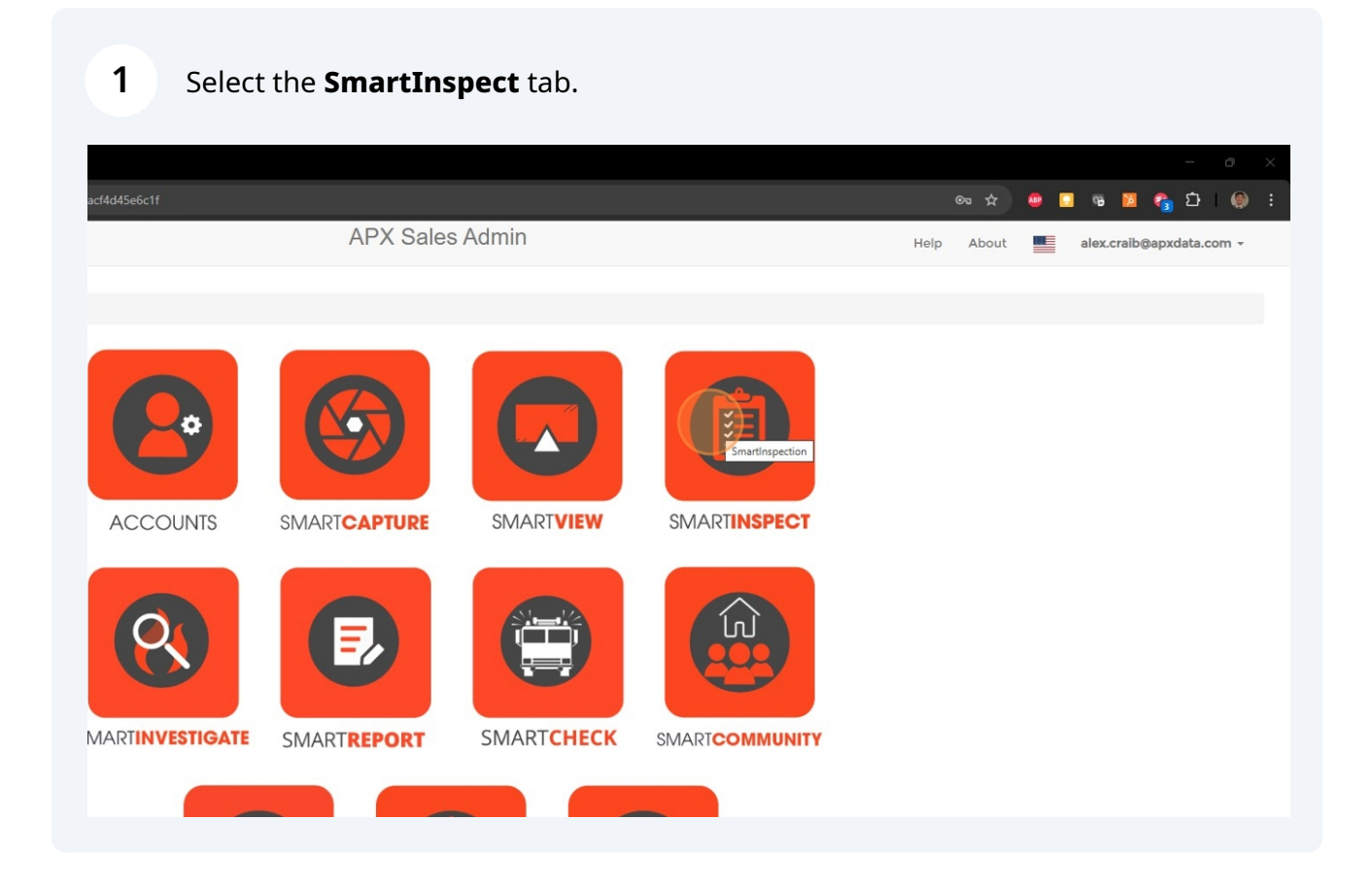

#### 2 Select Inspection Requests.

3

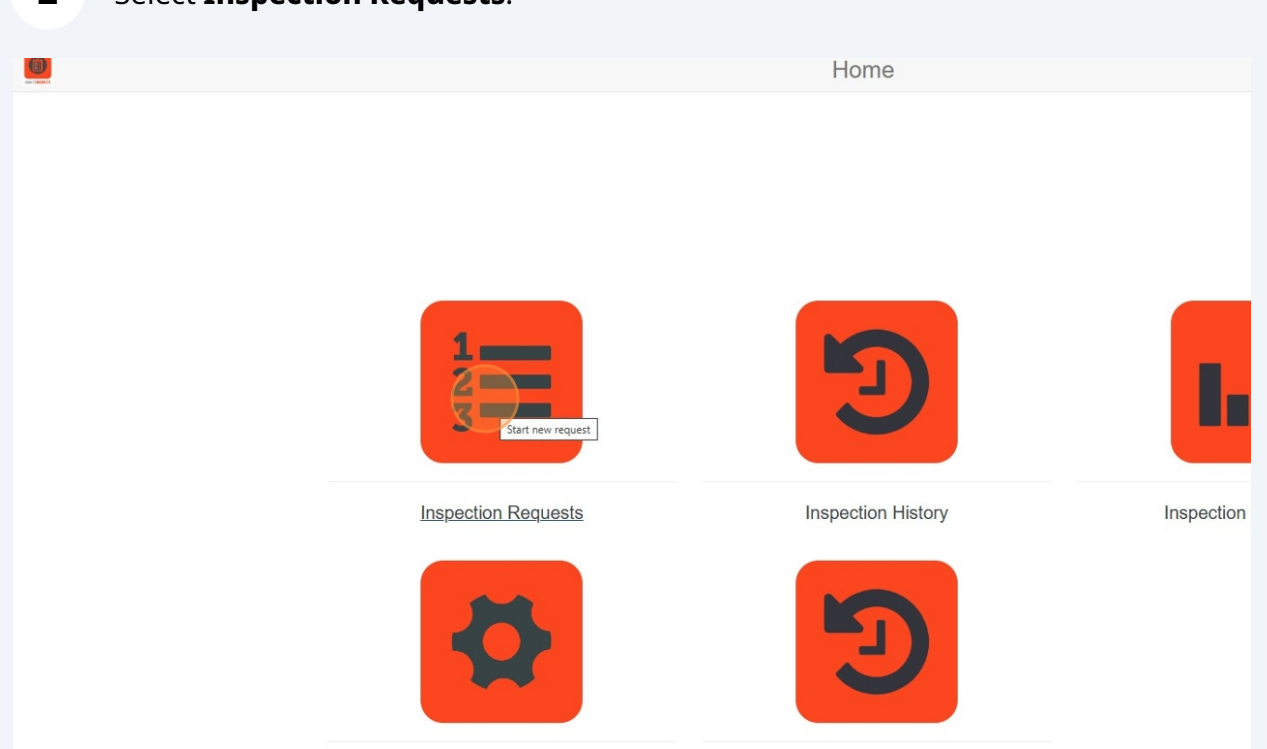

Within the Inspection Requests list, use the Search bar or the different filters to search for an inspection. Select **Edit Inspection** to open the Inspection Details window.

|                                | Inspection Req            | uests                             |                         | Help alex.craib@apxdata.com - |
|--------------------------------|---------------------------|-----------------------------------|-------------------------|-------------------------------|
| - 36 Re-Inspections = 135 Tota | Search: Building Name; Ad | dress; Date; Inspector; Type      |                         | + New Request Export          |
|                                | Requested Completion Date | Assigned Inspector Alex Craib V   | Inspection Type All 🗸 🗸 | Zone All 👻 Actions            |
| llas Park, FL                  | 2021-04-01                | Alex Craib alex.craib@apxdata.com | Routine                 | 2                             |
| Ilas Park, FL                  | 2021-04-01                | Alex Craib alex.craib@apxdata.com | Routine                 | 2                             |
| e, Spokane, WA                 | 2021-06-16                | Alex Craib alex.craib@apxdata.com | Routine                 |                               |
| on, MT                         | 2021-06-24                | Alex Craib alex.craib@apxdata.com | Routine                 |                               |
| Greensboro, NC                 | 2021-06-30                | Alex Craib alex.craib@apxdata.com | Routine                 | Edit-Inspection               |
| ke Dr, Roscommon, MI           | 2021-07-06                | Alex Craib alex.craib@apxdata.com | Routine                 | 2 🗋                           |
| Hartford, CT                   | 2021-07-09                | Alex Craib alex.craib@apxdata.com | Re-inspect              | 2                             |
| Springfield, IL                | 2021-07-15                | Alex Craib alex.craib@apxdata.com | Routine                 | 2                             |
| inellas Park, FL               | 2021-07-21                | Alex Craib alex.craib@apxdata.com | Routine                 |                               |
| ederal Way, WA                 | 2021-07-24                | Alex Craib alex.craib@apxdata.com | Re-inspect              | 2                             |
| Fort Wayne, IN                 | 2021-07-28                | Alex Craib alex.craib@apxdata.com | Re-inspect              |                               |
| ple, TX                        | 2021-08-05                | Alex Craib alex.craib@apxdata.com | Routine                 | 2                             |
| , Waukesha, WI                 | 2021-11-06                | Alex Craib alex.craib@apxdata.com | Re-inspect              | 2                             |
| ad, Roseburg, OR               | 2021-12-05                | Alex Craib alex.craib@apxdata.com | Re-inspect              | 2                             |
| Nexandria, LA                  | 2021-12-15                | Alex Craib alex.craib@apxdata.com | Routine                 | 2                             |
|                                |                           |                                   |                         | !                             |

# 4 Within the Inspection Details window, select **Open** to open the Inspection for editing. The inspection will open.

*Note: To edit inspections from the web application, a user must have the "Organization Form Editor" role. This role can be added to a user account by any Admin user.* 

| Select  | Building Name                 | District Zone                             |
|---------|-------------------------------|-------------------------------------------|
|         | Phm Electric                  |                                           |
|         | Northern Air Inc              | Inspection Type                           |
|         | Fire Station 1                | Routine                                   |
|         | Polson Fire Department        | Request Completion Date                   |
|         | Greensboro Fire Department    | 06/24/2021                                |
|         | Gerrish Township Fire/EMS     | Increation Frequency                      |
|         | Hartford FD Engine Company    | inspection requercy                       |
|         | Springfield Fire Department - |                                           |
|         | Ihop                          | Comments                                  |
|         | South King Fire & Rescue HC   |                                           |
|         | Fort Wayne Fire Department I  | Inspector                                 |
|         | Temple Fire Station 1         | Alex Craibalex.craib@apxdata.com          |
|         | FIRE DEPARTMENT               | Email To (Optional)                       |
|         | DCFD2 Station 1               |                                           |
|         | Alexandria Fire HQ            |                                           |
|         | Kearney Station 1             | Form                                      |
|         | Station 1                     | Routine                                   |
|         | Castle Rock Fire and Rescue   |                                           |
|         | JCFD HQ                       | Open                                      |
|         | Columbus Fire HQ              | open Jave                                 |
|         |                               |                                           |
| News fe | or you<br>Trump's 7           | 📕 Q. Search 🛛 🚜 🖬 🧭 📜 🕲 🕫 🤮 🖬 🙆 🧬 🥵 🗮 ⋞ ( |
|         |                               |                                           |

## 5 Use the different fields (e.g. text fields, choice-list fields, quick-choice fields) to enter information into the inspection.

| ✓ A™ SmartInspect × +            |                                                                       | - o x                |
|----------------------------------|-----------------------------------------------------------------------|----------------------|
| ← → C 😂 cityscape-suite.com/insp | pect/veindex.html#/EdittrispectionFormTreload=1748439660705 🖈 🧶 🛄 🤫 🛄 | 🐴 ១ 🛞 ៖              |
| Inspection Info                  | ZIP Code                                                              |                      |
| Summary                          |                                                                       |                      |
| Contact Information              |                                                                       |                      |
| Inspection                       | Grid Number                                                           |                      |
| Photos                           |                                                                       |                      |
| Email Inspection                 |                                                                       | -                    |
| Save                             | Position                                                              |                      |
| Guite                            |                                                                       |                      |
|                                  | Name                                                                  |                      |
| Toxt                             |                                                                       |                      |
| IEXL                             |                                                                       |                      |
|                                  | Occupancy Type                                                        |                      |
| Choice-List                      | Commercial                                                            |                      |
|                                  |                                                                       |                      |
| Quick Chains                     | Completed                                                             |                      |
|                                  | > Yes ® No                                                            |                      |
|                                  | Completed By                                                          |                      |
|                                  |                                                                       |                      |
|                                  |                                                                       |                      |
|                                  |                                                                       | Back To Inspections  |
| 4 68*F<br>Sunov                  | 📕 Q. Seach 🛛 🚜 🖬 🧐 📜 😋 🗃 🏩 💴 🔯 💕 🖓 🚆 🗶 🖸                              | 9:31 AM<br>5/28/2025 |
|                                  |                                                                       | 3720/2023            |

3

6 Within the Contact Information section (or wherever contacts are stored in your form) select + **Add New Row** to add a contact, including at least a Contact Name and Email.

*Note: To complete inspections from the APX Web App, at least one contact must be entered in the contacts table.* 

|                     | Edit Inspection Form |
|---------------------|----------------------|
| Inspection Info     | Contact Information  |
| Summary             |                      |
| Contact Information | Contacts             |
| Inspection          | + Add New Row        |
| Photos              | Contact Name         |
| Email Inspection    | Business Contact     |
| Save                | Contact Type         |
|                     |                      |
|                     | Phone Number         |
|                     |                      |
|                     | Email                |
|                     | contact@apxdata.com  |
|                     | Remove               |
|                     |                      |
|                     |                      |

7 Select **Save** to save any changes made to the inspection. A pop-up will appear confirming the Save was made successfully.

| ✓ A <sup>™</sup> SmartInspect × + |                                                                  | - o x                |
|-----------------------------------|------------------------------------------------------------------|----------------------|
| ← → C S cityscape-suite.com/insp  | sect/weindex.html#/EditInspectionForm?reload=1745435060705 🖈 🧔 👔 | 🐔 🖸 I 🍈 🗄            |
| Inspection Info                   | ZIP Code                                                         | <b>^</b>             |
| Summary                           |                                                                  |                      |
| Contact Information               |                                                                  |                      |
| Inspection                        | Grid Number                                                      |                      |
| Photos                            |                                                                  |                      |
| Email Inspection                  |                                                                  |                      |
| Save                              | Position                                                         |                      |
| dure                              |                                                                  |                      |
|                                   | Name                                                             |                      |
|                                   |                                                                  |                      |
|                                   |                                                                  |                      |
|                                   | Оссиралсу Туре                                                   |                      |
|                                   | Commercial                                                       |                      |
|                                   |                                                                  |                      |
|                                   | Completed                                                        |                      |
|                                   | ● Yes ○ No                                                       |                      |
|                                   | Completed By                                                     |                      |
|                                   |                                                                  |                      |
|                                   |                                                                  |                      |
|                                   |                                                                  | Back To Inspections  |
| 68"F<br>Sunny                     | 📕 Q. Search 🔜 🔜 🗭 📜 😨 💼 💁 🗺 🔯 🗭 🖓 🚆 🗶 🖸                          | 9:31 AM<br>5/28/2025 |
|                                   |                                                                  | 3/20/2023            |

8 Within the Inspection section, fill out the inspection items (typically quick-choice fields). Select **Choose Files** below an inspection item to upload photos, or use the Notes field (if available) to add notes for the inspection item.

| ✓ ARX SmartInspect X +                                                                     |                                                                     |  |
|--------------------------------------------------------------------------------------------|---------------------------------------------------------------------|--|
| ← → C S cityscape-suite.com/inspect/vueindex.html#/EditInspectionForm?reload=1748439060705 |                                                                     |  |
| Inspection Info                                                                            | Alex Craib - alex.craib@apxdata.com                                 |  |
| Summary                                                                                    |                                                                     |  |
| Contact Information                                                                        | House Keeping/General Violations                                    |  |
| Inspection                                                                                 |                                                                     |  |
| Photos                                                                                     | ○ Pass ○ Fail ○ N/A                                                 |  |
| Email Inspection                                                                           |                                                                     |  |
| Save                                                                                       | Lock Box/Knox Box Gate Key                                          |  |
|                                                                                            | Pass Fail N/A  Upload a Photo Choose Files No file chosen           |  |
|                                                                                            | Notes                                                               |  |
|                                                                                            |                                                                     |  |
|                                                                                            | Storage 24 Inches From Ceiling In Nonsprinklered Areas Of Buildings |  |
|                                                                                            | ● Pass ○ Fail ○ N/A                                                 |  |
|                                                                                            |                                                                     |  |

If the inspection form requires a signature, use the signature box to enter your signature, and then provide a name for the signature.

Important: Be sure to select Save below the signature field. If the signature image appears below the Save and Clear buttons, it has been saved successfully.

| Photos           | + Add New Row                            |
|------------------|------------------------------------------|
| Email Inspection |                                          |
|                  |                                          |
| Save             | Signature                                |
|                  | Arrit<br>Alex<br>Clear Save<br>Alex      |
|                  | Additional Information - Inspection      |
|                  | Additional Information - Inspection      |
|                  |                                          |
| 4                |                                          |
| 2 1 inch of rain | 🛄 🖸 Search 🥔 🏜 🦚 🖿 🝙 📾 🖍 🛤 🕅 🧬 🖓 ዄ 🗒 🖈 👔 |

10 To email and complete the inspection, select **Email Inspection** within the **Email Inspection** section. A window will pop-up for contact selection.

| × AV: SmartInspect × +         |                                                            |  |
|--------------------------------|------------------------------------------------------------|--|
| ← → C tityscape-suite.com/insp | ect/vueindex.html#/EditInspectionForm?reload=1748439060705 |  |
|                                | Edit Inspection Form                                       |  |
| Inspection Info                | Email Inspection                                           |  |
| Summary                        | Submit                                                     |  |
| Contact Information            |                                                            |  |
| Inspection                     | Email Inspection                                           |  |
| Photos                         |                                                            |  |
| Email Inspection               |                                                            |  |
| Save                           |                                                            |  |
|                                |                                                            |  |
|                                |                                                            |  |
|                                |                                                            |  |
|                                |                                                            |  |
|                                |                                                            |  |
|                                |                                                            |  |
|                                |                                                            |  |

9

#### **11** Select at least one contact, then select **Next**.

| ← → C               | spect/vueindex.html#/EditInspectionForm?reload=1748439060705 |
|---------------------|--------------------------------------------------------------|
| -                   | Edit Inspection Form                                         |
| Inspection Info     | Email Inspection                                             |
| Summary             | Select contact(s) for email/inspection report                |
| Contact Information | Main Contact                                                 |
| Inspection          | Business Contact - contact@apxdata.com                       |
| Photos              | Business Contact - contact@apxdata.com                       |
| Email Inspection    |                                                              |
| Save                | Next Cancel                                                  |
|                     |                                                              |
|                     |                                                              |
|                     |                                                              |
|                     |                                                              |
|                     |                                                              |
|                     |                                                              |
|                     |                                                              |

If the inspection requires follow-up (or if the inspection is on a recurring frequency), select a date for the next inspection. You can also update the inspection type if required. Then select **Next**.

| ✓ AVX SmartInspect X +         |                                                                                                    |  |  |
|--------------------------------|----------------------------------------------------------------------------------------------------|--|--|
| ← → C 😁 cityscape-suite.com/in | ← → C <sup>2</sup> 5 cityscape-suite.com/inspect/vueindex.html#/EditInspectionForm?reload=1748439060705 |  |  |
| e const                        | Edit Inspection Form                                                                                    |  |  |
| Inspection Info                | Email Inspection                                                                                        |  |  |
| Summary                        | Select Next Inspection Date and Type                                                                    |  |  |
| Contact Information            | Next Inspection Type                                                                                    |  |  |
| Inspection                     | Re-Inspect                                                                                              |  |  |
| Photos                         | 2025-06-12                                                                                              |  |  |
| Email Inspection               | Next                                                                                                    |  |  |
| Save                           |                                                                                                    |  |  |
|                                |                                                                                                    |  |  |
|                                |                                                                                                    |  |  |
|                                |                                                                                                    |  |  |
|                                |                                                                                                    |  |  |
|                                |                                                                                                    |  |  |
|                                |                                                                                                    |  |  |
|                                |                                                                                                    |  |  |

Review the inspection report output. Select **Accept** to complete inspection report generation and email the inspection report. You will receive a confirmation that the inspection report has been sent. To cancel the inspection report generation, select the **X** in the top right corner of the window.

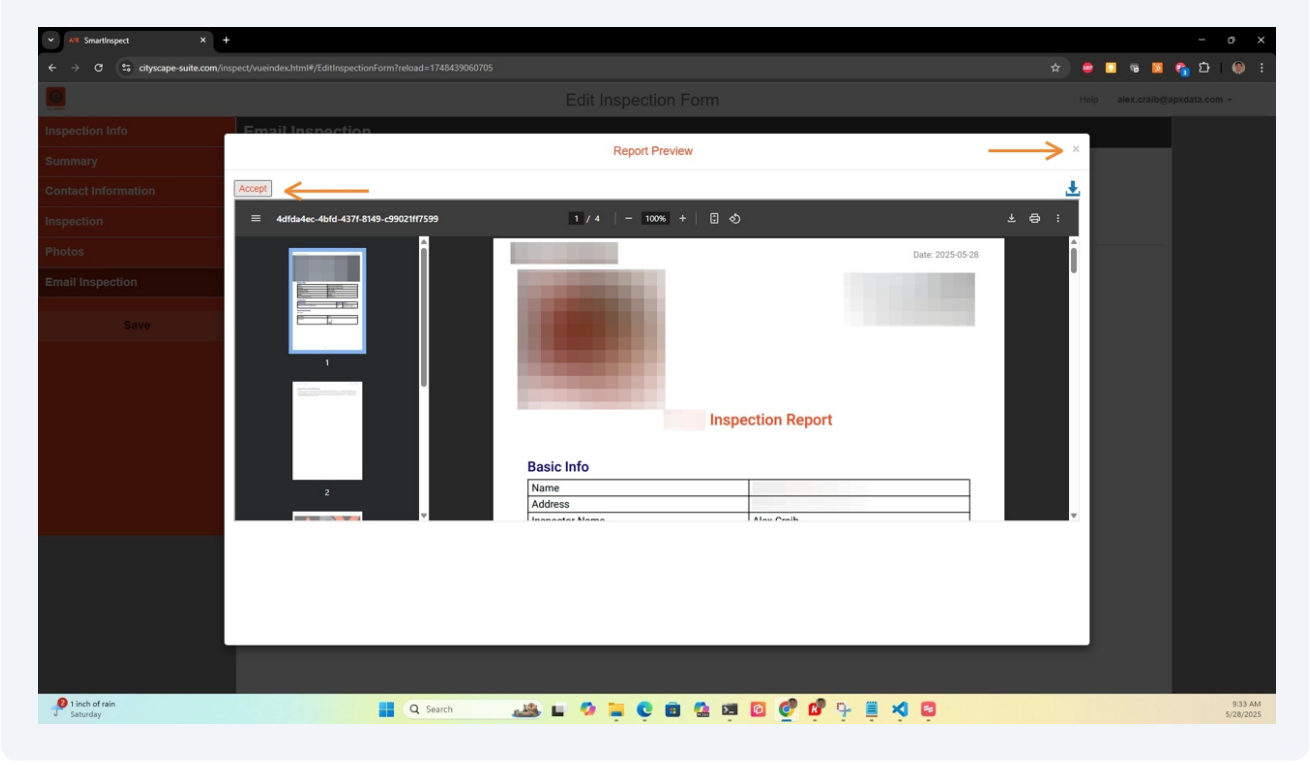